## คู่มือการติดตั้งโปรแกรม speexx

## ขั้นตอนการติดตั้งโปรแกรม speexx

1. คลิกไฟล์ setup.exe เพื่อติดตั้งโปรแกรม

| Admin                       | 15/3/2560 13:09 | File folder       |              |
|-----------------------------|-----------------|-------------------|--------------|
| CEF_TH_HELP                 | 15/3/2560 13:09 | File folder       |              |
|                             | 15/3/2560 13:14 | File folder       |              |
| CLTLMS                      | 15/3/2560 13:14 | File folder       |              |
| fscommand                   | 15/3/2560 13:18 | File folder       |              |
| - Manual                    | 15/3/2560 13:18 | File folder       |              |
| 📓 Autorun                   | 20/8/2555 15:11 | Setup Information | 1 KB         |
| CLTE_TH_11.BAG              | 20/8/2555 15:11 | BAG File          | 2,300,602 KB |
| 🐵 dpLMSPlayer               | 20/8/2555 15:12 | Application       | 9,831 KB     |
| 🖻 indexvisual-xl-0          | 11/8/2558 13:34 | PNG File          | 170 KB       |
| 🐼 Setup                     | 17/9/2555 9:34  | Application       | 4,260 KB     |
| speexx_logo_white_claim_rgb | 11/8/2558 13:34 | JPG File          | 57 KB        |
| 🗟 Thumbs                    | 4/10/2559 13:43 | Data Base File    | 26 KB        |

## 2. คลิก ติดตั้ง dpLMSPlayer

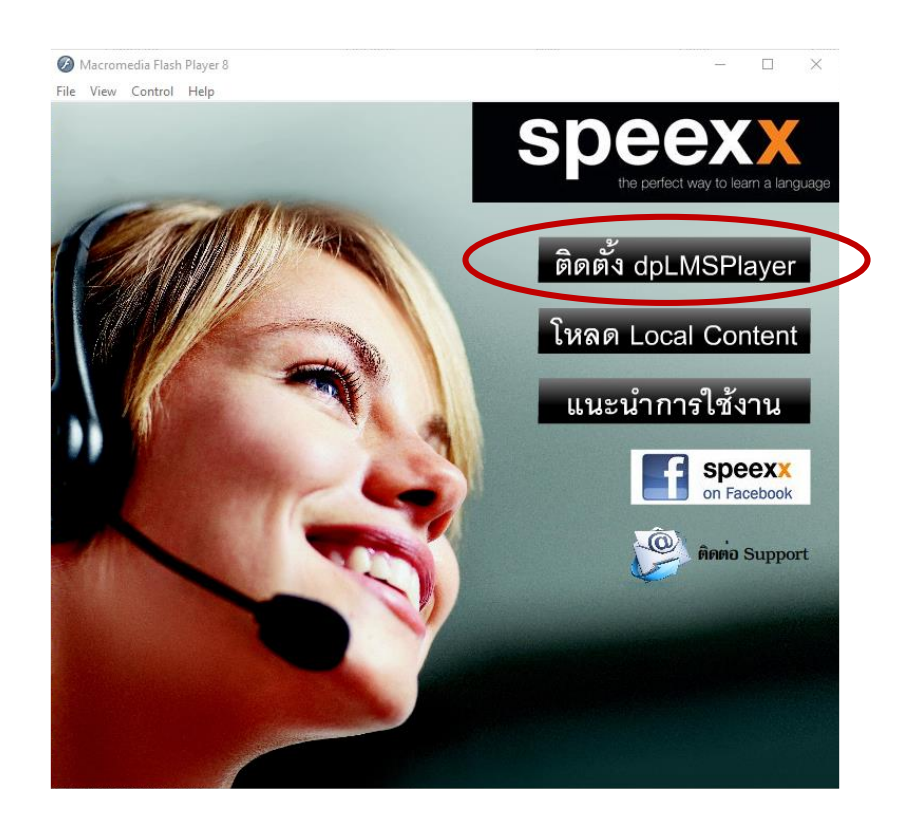

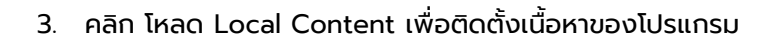

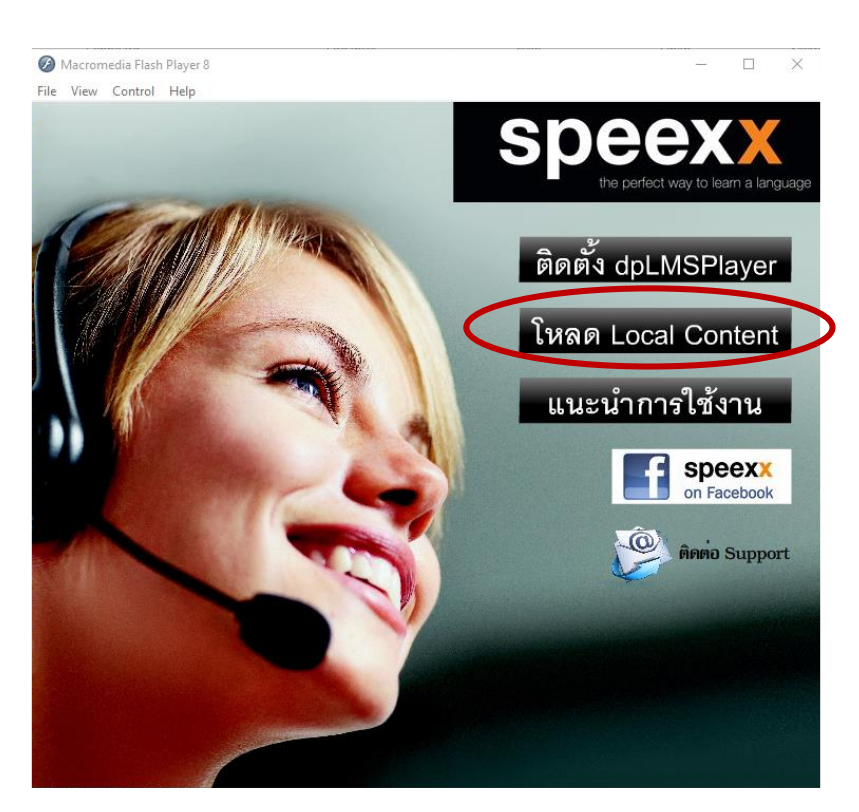

เมื่อโปรแกรมติดตั้งเสร็จ โปรแกรมก็พร้อมจะใช้งาน (ต้องเชื่อมต่อ Internet)

## การเข้าใช้งานโปรแกรม speexx

1. คลิกไอคอน dpLMSPlayer บน Desktop

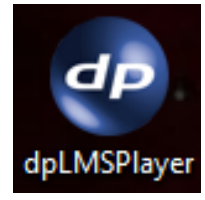

 การเข้าระบบครั้งแรก ต้องใส่ชื่อในส่วน Server name คือ speexxphrae.mju.ac.th โดยกรอก User name และ Password รหัสนักศึกษาจากนั้นระบบจะให้กำหนด Password ใหม่และยืนยัน Password ใหม่

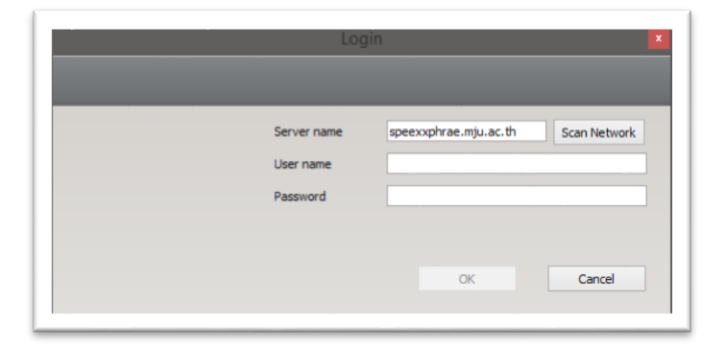